1. Outlook2016を開き、ファイルタブを選択します

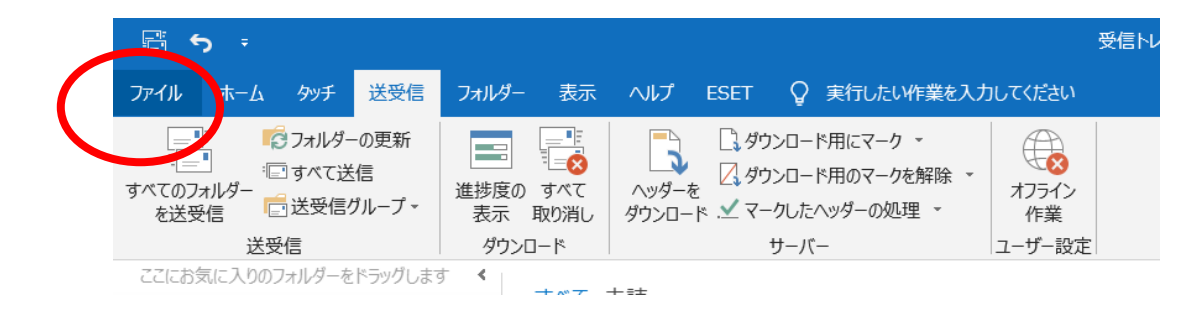

2. アカウント設定の中のプロファイルの管理を選択します

| $\left\langle \leftarrow \right\rangle$ | 受信トレイ - mat                                                                   |
|-----------------------------------------|-------------------------------------------------------------------------------|
| 情報                                      | アカウント情報                                                                       |
| 開く/エクスポート<br>名前を付けて保存                   | matsuki@gig-inc.com<br>POP/SMTP                                               |
| 添付ファイルの保存                               | + アカウントの追加                                                                    |
| 印刷                                      | アカウントの設定<br>このアカウントの設定を変更、または追加の接続を設定します。                                     |
| Office<br>アカウント                         | アカウント<br>設定・     iPhone、iPad、Android、Windows 10 Mobile 用の Outlook アウルを取得します。  |
| フィードバック                                 | アカウント設定(A)<br>アカウントを追加または削除するか、既存<br>の接続設定を変更します。  星を利用して、メールボックスのサイズを管理します。  |
| オプション<br>終了                             | バスワードを更新(U)     Outlook に保存されているアカウントのパ     スワードを更新します。                       |
|                                         | アカウント名と同期の設定(N)         信メールメッセージを整理し、アイテムが追加、変更、または削<br>定とフォルダーの同期の設定を更新します。 |
|                                         | サーバーの設定(S)     サーバー名、ボート、認証の設定など、ログ     オン情報を更新します。     インの表示                 |
|                                         | ⑦ プロファイルの変更(P)<br>↓ Microsoft Outlook を再起動して、別の<br>プロン・Thee更(Noa.5)。          |
|                                         | プロファイルの管理(0)<br>プロファイルを追加または削除するか、即子<br>のプロファイル設定を変更します。                      |

3. 電子メールアカウントを選択します

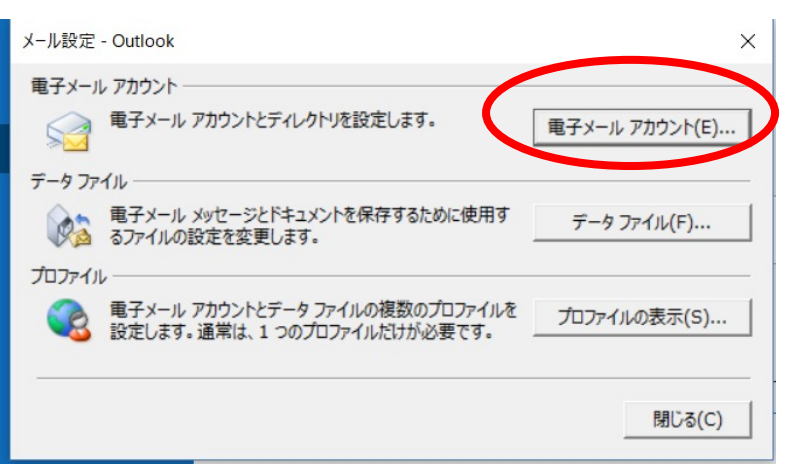

4. 新規をクリックします

| が データ JP11 RSS J1-F SharePo<br>新規(N) ア修復(R) 雪 変更(A)   | <ul> <li>◎ 既定に設定(D) × 削除(M) </li> </ul> |
|-------------------------------------------------------|-----------------------------------------|
| <b>占</b> 前                                            | 種類                                      |
| info@example.com                                      | POP/SMTP (送信で使用する既定のアカウント)              |
|                                                       |                                         |
|                                                       | r                                       |
| 択したアカウントでは、新しいメッセージを次の場所                              | 近に配信します:                                |
| 択したアカウントでは、新しいメッセージを次の場<br>フォルダーの変更(F) info@example.0 | fic配信します:<br>com <b>¥受信トレイ</b>          |

## 5. 手動設定にします

|                   | 、 あたは 15 271 王文 11 15 275 しんり 。            |  |
|-------------------|--------------------------------------------|--|
| 電子メール アカウント(A)    |                                            |  |
| 名前(Y):            |                                            |  |
|                   | 例: Daiki Matsumoto                         |  |
| 電子メール アドレス(E):    |                                            |  |
|                   | 例: daiki@contoso.com                       |  |
| ла— к(р),         |                                            |  |
|                   |                                            |  |
| パスワートの1種品のスクリ(工): | インターネット サービス プロバイダーから提供さわた パフロードを 入力してください |  |
|                   |                                            |  |
| 自分で電子メールやその他の     | Dサービスを使うための設定をする (手動設定)(M)                 |  |
|                   |                                            |  |
|                   |                                            |  |
|                   |                                            |  |
|                   |                                            |  |

## 6. POPまたはIMAP にチェックを入れます

|                                                                                        | ×                |
|----------------------------------------------------------------------------------------|------------------|
| アカウント タイプの選択                                                                           | ×.               |
|                                                                                        |                  |
| Office 365                                                                             |                  |
| Office 365 アカウントの自動セットアップ                                                              |                  |
| メール アドレス(E):                                                                           |                  |
| 例: daiki@contoso.com                                                                   |                  |
|                                                                                        |                  |
| OP または IMAP(P)                                                                         |                  |
| POP または IMAP 電子メール アカウントの詳細設定                                                          |                  |
|                                                                                        |                  |
| Exchange ActiveSync(A)                                                                 |                  |
| <ul> <li>Exchange ActiveSync(A)</li> <li>Exchange ActiveSync を使用するサービスの詳細設定</li> </ul> |                  |
| <ul> <li>Exchange ActiveSync(A)</li> <li>Exchange ActiveSync を使用するサービスの詳細設定</li> </ul> |                  |
| <ul> <li>Exchange ActiveSync(A)</li> <li>Exchange ActiveSync を使用するサービスの詳細設定</li> </ul> |                  |
| ○ Exchange ActiveSync(A)<br>Exchange ActiveSync を使用するサービスの詳細設定                         |                  |
| ○ Exchange ActiveSync(A)<br>Exchange ActiveSync を使用するサービスの詳細設定                         |                  |
| ○ Exchange ActiveSync(A)<br>Exchange ActiveSync を使用するサービスの詳細設定                         |                  |
| ○ Exchange ActiveSync(A)<br>Exchange ActiveSync を使用するサービスの詳細設定                         |                  |
| <ul> <li>Exchange ActiveSync(A)</li> <li>Exchange ActiveSync を使用するサービスの詳細設定</li> </ul> |                  |
| <ul> <li>Exchange ActiveSync を使用するサービスの詳細設定</li> </ul>                                 |                  |
| C Exchange ActiveSync を使用するサービスの詳細設定          < 戻る(B)                                  | へ(N) > キャンセル ヘルプ |

## 7. 設定情報を入力します

| アカウントの変更                                              |                                                      |                                                       | ×                     |
|-------------------------------------------------------|------------------------------------------------------|-------------------------------------------------------|-----------------------|
| POP と IMAP のアカウント設定<br>お使いのアカウントのメール サーバー             | -の設定を入力してください。                                       |                                                       | ×.                    |
| <b>ユーザー情報</b><br>名前(Y):                               | 株式会社●●●                                              | <b>アカウント設定のテスト</b><br>アカウントをテストして、入力内<br>ます。          | 容が正しいかどうかを確認することをお勧めし |
| 電ナメール アトレス(E):<br>サーバー情報<br>アカウントの種類(A):              | sample@example.com                                   | アカウント設定のテスト(T)                                        |                       |
| 受信メール サーバー(I):<br>送信メール サーバー (SMTP)(O):               | xx000.secure.ne.jp(設定書記載<br>Xx000.secure.ne.jp(設定書記載 | ⊠[次ヘ]をクリックレル5ク<br>ţのサ <sup>(S)</sup> バー名)<br>ţのサーバー名) | カワント設定を目動的にテストする      |
| <b>メール サーバーへのログオン情報</b><br>アカウント名(U):<br>パスワード(P):    | sample@example.com<br>メール設定書に記載のパスワ                  | 7ード(8文字)                                              |                       |
| ☑ パスワード<br>□ メール サーバーがセキュリティで保護<br>いる場合には、チェック ボックスをオ | を保存する(R)<br>養されたパスワード認証 (SPA) に対応して<br>ンにしてください(Q)   |                                                       | 詳細設定(M)               |

ヘルプ

6. 詳細設定を開きます

| アカウントの変更                                  |                                        | ×                                    |
|-------------------------------------------|----------------------------------------|--------------------------------------|
| POP と IMAP のアカウント設定<br>お使いのアカウントのメール サーバ- | -の設定を入力してください。                         |                                      |
| ユーザー情報                                    |                                        | アカウント設定のテスト                          |
| 名前(Y):                                    | 株式会社●●●                                | アカウントをテストして、入力内容が正しいかどうかを確認することをお勧めし |
| 電子メール アドレス(E):                            | sample@example.com                     | τ9°                                  |
| サーバー情報                                    |                                        | アカウント設定のテスト(T)                       |
| アカウントの種類(A):                              | POP3                                   | [7] [次へ] をかしかり たらアカウント設定を自動的にテストする   |
| 受信メール サーバー(I):                            | xx000.secure.ne.jp(設定書詞                | R載のサ <sup>(S)</sup> バー名)             |
| 送信メール サーバー (SMTP)(O):                     | xx000.secure.ne.jp(設定書詞                | 2載のサーバー名)                            |
| メール サーバーへのログオン情報                          |                                        |                                      |
| アカウント名(U):                                | sample@example.com                     |                                      |
| パスワード(P):                                 | メール設定書に記載のパス                           | スワード(8文字)                            |
| ☑ パスワード                                   | を保存する(R)                               |                                      |
| メール サーバーがセキュリティで保ま<br>いる場合には、チェック ボックスをオ  | 隻されたパスワード認証 (SPA) に対応して<br>とにしてください(Q) | 詳細設定(M)                              |
|                                           |                                        |                                      |
|                                           |                                        | < 戻る(B) 次へ(N) > キャンセル ヘルプ            |

7. 送信サーバーのところの設定をご確認ください

| ンターネット電子メール設定                                 | ×               |
|-----------------------------------------------|-----------------|
| 今般 送信サーバー 詳細設定                                |                 |
| √ 送信サーバー (SMTP) は認証が必要(0)                     |                 |
| <ul> <li>● チ信x-1/2 ビーと同じ設定を使用する(U)</li> </ul> |                 |
| ○次のアカウントとパスワードでロクカンまる(L)                      |                 |
| アカウント名(N):                                    |                 |
| лял = (с).                                    |                 |
|                                               |                 |
| ◇ ハスワードを休任する(K)                               | 入っていなければ入れてください |
| ビギエリリイで休蔵されいハスソートacate (SFA) に対応(Q)           |                 |
| ○ メールを送信する前に受信メール サーバーにログオンする(I)              |                 |
|                                               |                 |
|                                               |                 |
|                                               |                 |
|                                               |                 |
|                                               |                 |
|                                               |                 |
|                                               |                 |
|                                               |                 |
|                                               |                 |
| ОК                                            |                 |

8. 詳細設定を入力します

| インターネット電子メール設定                                                                                                    | $\times$ |
|----------------------------------------------------------------------------------------------------|----------|
| 全般 送信サーバー 詳細設定                                                                                                    |          |
| サーバーのポート番号<br>受信サーバー (POP3)(I): 995 標準設定(D)                                                                                   |          |
| <ul> <li>▲ COUT-/- Clain号化されに接続 (SSL/TLS) か必要(E)</li> <li>送信サーバー (SMTP)(O): 465</li> <li>使用する暗号化接続の種類(C): SSL/TLS </li> </ul> |          |
| サーバーのタイムアウト(T)<br>短い ■ 長い 1 分                                                                                                 |          |
| ■D1=<br>「 サーバーにメッセージのコピーを置く(L)<br>「 サーバーから削除する(R) 14 ◆ 日後                                                                     |          |
| └」[削除済みノイテム] から削除されたら、ワーバーから削除(M)                                                                                             |          |
|                                                                                                    |          |
|                                                                                                    |          |
| OK キャンセル                                                                                                    | ,        |

- 9. OKを押します
- 10. 次へを押して終了です。

| サーバー情報                                        |                                     | アカリント設定のテスト(1)                 |
|-----------------------------------------------|-------------------------------------|--------------------------------|
| アカウントの種類(A):                                  | POP3 🗸                              | □ [次へ]をかいかしたらアカウント設定を自動的にテストする |
| 受信メール サーバー(I):                                |                                     | (S)                            |
| 送信メール サーバー (SMTP)(O):                         |                                     |                                |
| メール サーバーへのログオン情報                              |                                     |                                |
| アカウント名(U):                                    |                                     |                                |
| パスワード(P):                                     |                                     |                                |
| ✓ パスワードを                                      | 保存する(R)                             |                                |
| □ メール サーバーがセキュリティで保護さ<br>いる場合には、チェック ボックスをオン( | れたパスワード認証 (SPA) に対応して<br>こしてください(Q) | 詳細設定(M)                        |
|                                               |                                     | < 戻る( 次へ(N) > ヨマンセル ヘルプ        |
|                                               |                                     |                                |